# Hyvä tietää

## PAINOMALLIN LUOMINEN SUORAAN MICROSOFT WORD-SOVELLUKSESTA

Mikäli käytät Microsoft Word -sovellusta, voit luoda painomallin joko maksullis-ta Adobe PDF -ohjelmaa käyttämällä tai BoD-käyttöön kehitetyllä BoD easyprint -tulostinajurilla. Ohjeissa kuvataan molemmat vaihtoehdot.

## Painomallin luominen BoD easyPrint -tulostinajuria käyttämällä

BoD easyPrint on helppo ja nopea tapa valmistaa painomalli ja lähettää se BoD-palvelimelle. Kyseinen, erityisesti BoD-käyttöön kehitetty tulostinajuri siirtää kirjatiedostosi BoD:lle suoraan Wordsovelluksesta. Sen jälkeen tiedostosi muunnetaan sähköisesti suoraan painovalmiiseen PDF-muotoon. Kirjanteko ei voisi olla helpompaa!

## BoD easyPrint -tulostinajurin käytön edellytykset:

Sinulla on Internet-yhteys, ja voit lähettää kirjasi tiedot sähköisesti myBoD-palvelun kautta (www.bod.fi/mybod).

## BoD easyPrint -tulostinajurin asentaminen:

Voit ladata maksuttoman BoD easyPrint -tulostinajurin sivulta www.bod.fi kohdasta ▶ Apua ▶ Ladattavia tiedostoja ▶ easyPrint. Valitse ladattavalle tiedostolle kohdekansio, avaa sen jälkeen "Asetukset"-tiedosto kaksoisklikkaamalla ja seuraa asennusohjeita.

## BoD easyPrint -tulostinajurin asetukset:

Avaa käsikirjoituksesi Word-ohjelmalla, klikkaa valikon kohtaa "Tulosta", ja valitse tulostimeksi BoD easyPrint. Sen jälkeen klikkaa viereistä ► Ominaisuudet-painiketta, ja valitse valikon ► Asettelukohdasta ► Lisäasetukset.

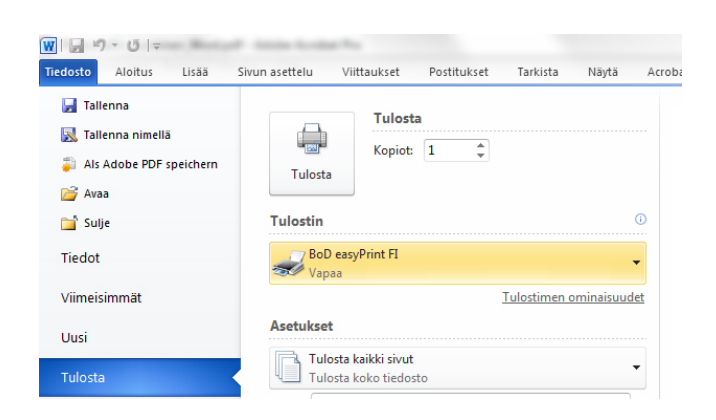

Valitse seuraavasta ikkunasta haluamasi kirjaformaatti kohdasta Paperikoko. Mikäli kirjan sisuksessa on kuvia, jotka ulottuvat sivun reunaan asti, valitse leikkuuvarallinen formaatti.

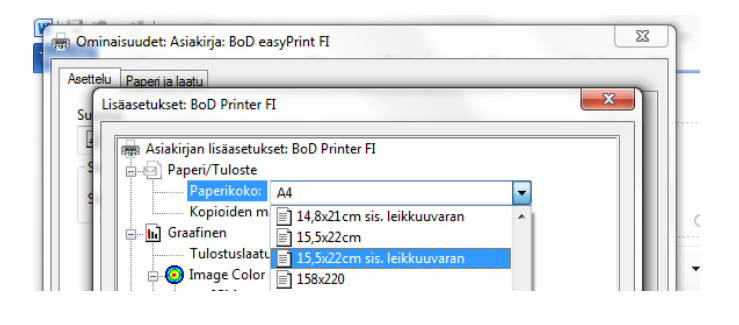

## Sähköinen tiedonsiirto BoD easyPrint -tulostinajuria käyttämällä:

Ennen kuin siirrät painomallin sähköisesti suoraan Word-ohjelmasta, syötä sähköiseen myBoD-palveluun kaikki kirjasi tiedot alkaen kirjan nimestä aina kirjan formaattiin ja paperin väriin saakka. Kirjaudu palveluun sivulla www.bod.fi/mybod käyttämällä sähköpostiosoitettasi ja salasanaasi, ja syötä järjestelmään kaikki kirjasi tiedot (kohdassa "Luo uusi kirjaprojekti").

| Kirjan julkaiseminen     | Kirjan markkinointi                                                                                                    | Kirjailijat & Kustantajat | BoD Shop | myBoD |
|--------------------------|----------------------------------------------------------------------------------------------------|---------------------------|----------|-------|
|                          |                                                                                                    |                           |          |       |
| Julkaise nyt »           | Uusi kirjaprojekti                                                                                                    |                           |          |       |
| myBoD »                  |                                                                                                    |                           |          |       |
| <u>Kirjaprojektit</u> »  | Täällä voit luoda uuden kirjaprojektin ja työstää tai täydentää entisiä projekteja.                                                                                                    |                           |          |       |
| Muokkaa kirjaprojektia » |                                                                                                    |                           |          |       |
| Uusi kirjaprojekti »     |                                                                                                    |                           |          |       |
| Uusi painos »            | myBoD tarjoaa sinulle mahdollisuuden toteuttaa koko kirja sähköisesti. Sen lisäksi että syötät kaikki kirjasi tiedot ja valitset<br>toteutustavan sähköisesti, siirrät myös kirjatiedostosi BoD:lle internetin välityksellä. |                           |          |       |
| E-kirjat »               |                                                                                                    |                           |          |       |
| Asiakastiedot »          |                                                                                                    |                           |          |       |
| Kirjat »                 | Jos suunnittelet uutta painosta jo ilmestyneestä kirjastasi, voit nyt toteuttaa sen uusimman myBoD-toiminnon "Uusi painos"                                                                                                   |                           |          |       |
| Kirjatilaukset »         | avulla.                                                                                                    |                           |          |       |
|                          |                                                                                                    |                           |          |       |
|                          |                                                                                                    |                           |          |       |
|                          | Luo uusi kirianroiakti                                                                                                    |                           |          |       |

Valitse sen jälkeen Wordin tulostustoiminto. Internet-selaimeen avautuu hetken kuluttua henkilökohtainen myBoD-käyttäjätilisi, ja sinulle näytetään luotujen kirjaprojektien yhteenveto. Valitse kirjaprojekti, johon haluat lähettää tiedoston. Seuraavaksi valitaan, onko lähetettävä tiedosto kirjan sisuksen, kannen vai suojapaperin painomalli. Klikkaa sitten ► Aloita lähetys, ja Word-tiedosto konvertoidaan sähköisesti suoraan PDF-tiedostoksi.

Heti kun lähetys on saatu onnisteesti loppuun, voit katsella kirjasi tulostuksen esikatselua ja sen jälkeen hyväksyä kirjasi painoa varten. Mikäli haluat tehdä tulostuksen esikatseluun vielä korjauksia, voit toistaa lähetyksen niin usein kuin haluat ja tallentaa uuden tiedoston entisen päälle.

## Hyvä tietää

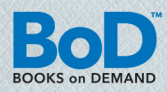

### Painomallin luominen Adobe PDF -ohjelmaa käyttämällä

PDF on osoittautunut painoalalla luotettavaksi ja korkealaa-tuiseksi tiedostomuodoksi, ja myös BoD hyväksyy PDF-tiedostojen käytön painomallina.

#### Edellytys Adobe PDF-tiedoston luomiselle:

BoD-kriteerit täyttävän painomallin luomiseksi tarvitaan maksullinen Adobe Acrobat -ohjelma. Maksuton Acrobat Reader ei sovellu tarkoitukseen, koska ohjelmalla voidaan katsella PDF-tiedostoja, mutta ei luoda niitä. Myöskään maksuttomat PDF-ohjelmat eivät sovellu tarkoitukseen, koska tiedostojen laatu ei ole riittävän hyvä.

#### PDF-tulostusmuodon määrittäminen:

### PDF-tiedoston luominen:

Nyt voit luoda PDF-tiedoston ja muuntaa käsikirjoituksesi painomallimuotoon. Valitse valikosta **> Tulosta** kohta **> Adobe PDF** ja klikkaa lopuksi viereistä "Ominaisuudet"-painiketta.

Tee seuraavaksi PDF-tiedoston laatumääritykset: Klikkaa valikosta Adobe PDF-asetukset, ja säädä ennaltamääritetty formaatti kohdasta Adobe PDF sivun koko. Valitse Adobe oletusasetuksista PDF/X-3-formaatti, joka on graafisten sisältöjen muuntamista koskeva ISO-standardi. BoD:lle ihanteelliset PDF-konvertointiasetukset vaihtelevat ohjelmaversiosta riippuen:

Versiosta 4.0 alkaen sinun tarvitsee vain asettaa Distiller ▶ Prepress tai ▶ Press-tilaan.

• Versiosta 6.0 alkaen painomallit luodaan PDF/X-3 -formaattia käyttämällä.

Mikäli kirjaasi tulee myös värillisiä kohtia, voit luoda värillisen painomallin klikkaamalla kohdasta ▶ Paperi ja laatu ▶ Väri. ▶ OK- komennolla luodaan PDF-tiedosto valitsemaasi kohdekansioon.

### PDF-tiedoston lähettäminen BoD:lle:

Tiedoston lähettäminen sujuu kaikkein helpoimmin suoraan myBoD-käyttäjätililtä (www.bod.fi/mybod), jota käyttämällä koko kirjaprojektin toimeksianto sujuu nopeasti ja ilman postikuluja. Voit luonnollisestikin lähettää painomallitiedostosi myös tietovälineelle tallennettuna (esim. USB-muistitikku) tai suoraan osoitteeseen info@bod.fi.

### Tarkistuslista

Tarkista vielä seuraavat seikat ennen tiedoston lähettämistä:

- 🗹 Onko kaikki fontit upotettu tiedostoon?
- 🗹 Onko mahdollisten kuvien resoluutio vähintään 300 dpi?
- Onko lähetettävän tiedoston formaatti sama kuin myBoD-käyttäjätilillä valittu formaatti?
- ☑ Onko lähetettävän tiedoston sivumäärä sama kuin myBoD- käyttäjätilillä valittu sivumäärä?

Poikkeavat tiedot aiheuttavat myBoD -käyttäjätilillä virheilmoituksen.